## ソフトウェアトークンのインストール手順 【へきしんビジネスインターネットバンキング用】

以下では、「しんきん(法人)ワンタイムパスワード」をアプリストアから検索してインストールされ る場合の手順についてご説明します。

へきしんビジネスインターネットバンキングの「ワンタイムパスワード」ページに掲載のQRコード読み取り、 リンクボタンからも、インストールを行うことができます。

## ◆iPhoneでのインストール手順 ②しんきん (法人) ワンタイム ③しんきん (法人) ワンタイム ①App Store を起動し、 パスワード」を選択し、 パスワードの【インストール】 「しんきん」で検索します。 【入手】をタップします。 をタップします。 10:39 ○ しんきん ◯ しんきん しんきん(個人)ワンタイムパ スワード しんきん(法人)ワンタイム スワード \*入手 情報システムセン 株式会社しんきん情報システムセ トレンド検索 00 .00 <u>\_\_\_\_\_</u> ? = ? = 野球速報 €-F\$88 しんきんワンタイムパスワード 66 しんきんワンタイムパスワード 6 ~~7 ~11-7 ワンセグ パージョン情報 パージョン情報 707 斗地主 444176 444176 テレビ お絵かき心理テスト au wallet ライン ひとりぼっち惑星 しんきん(法人)ワンタイムパ スワード 無印良品 አ≢ 株式会社しんさん情報 Q Q ⑥利用規定をご一読いただき、 ④パスワードを入力し、 ⑤【開く】をタップします。 【OK】をタップします。 以後表示しないをチェックし、 【利用開始】をタップします。 Ann Storeに更ら 10:41 .... au 40 Q しんきん iTunes Storeにサインイン 利用規定 しんきん (法人) ワンタイムパ スワード の5%ホッカインレーフォノッシスノムての10 のご利用環境の変更や本アプリのアップグ レードなどが行われた場合には、ご利用い ただけなくなる場合があります。 Apple ID" "のパ <sup>+</sup>₩< スワードを入力してください。 株式会社しんきん情報システムセン 00 ? = 第9条 規定の変更・準用 第9条 規定の変更・準用 当社は、本規定の内容を変更する場合、 原則として本アプリを利用することを通じ て閲覧可能な状態にすることにより告知 LA しんきんワンタイムパスワード ~1.7 ок パージョン情報 キャンヤ し、告知以降は変更後の内容により取扱う ものとします。 444176 第10条 ワンタイムパスワードサービスに 第10条 ワンタイムバスワードサービスに 関する規定 ワンタイムバスワードサービスについて は、本規定に定めるほかは、登録信用金庫 のワンタイムバスワードサービスに関する 規定が適用されます。 以 上 お客様ご自身の AppleID パスワードを入力 後表示しない

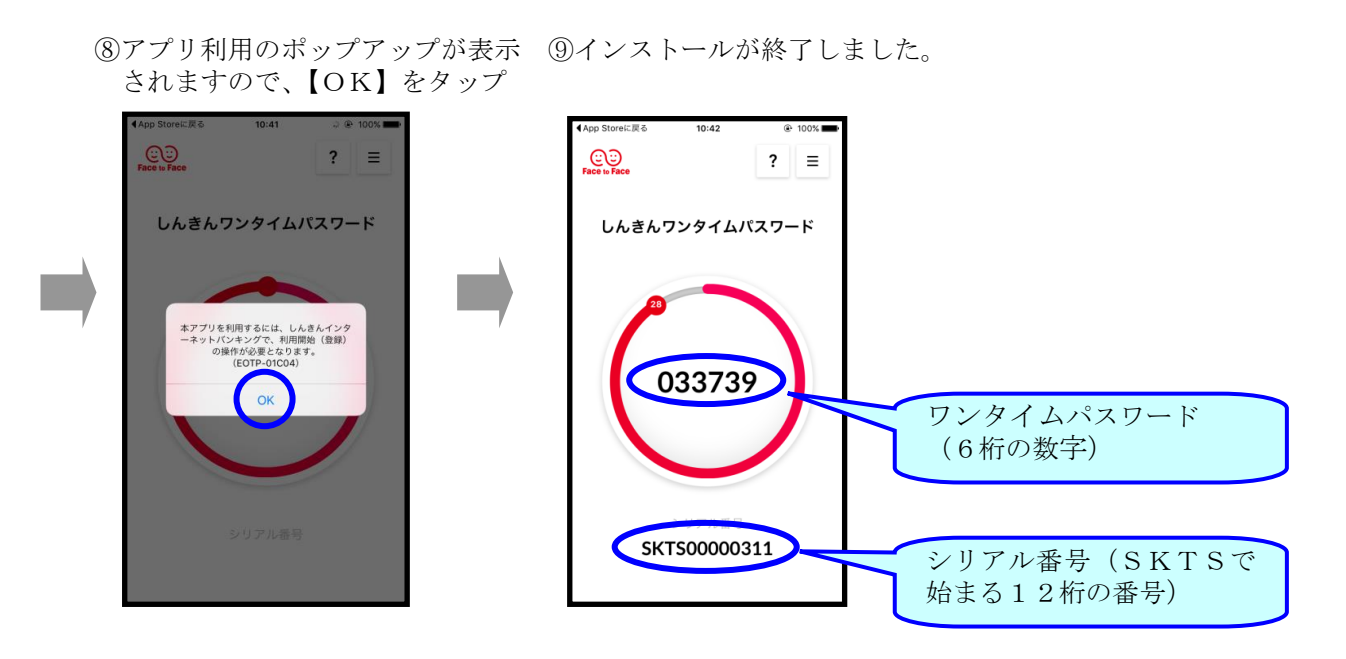

⑦ 【次へ】をタップします。

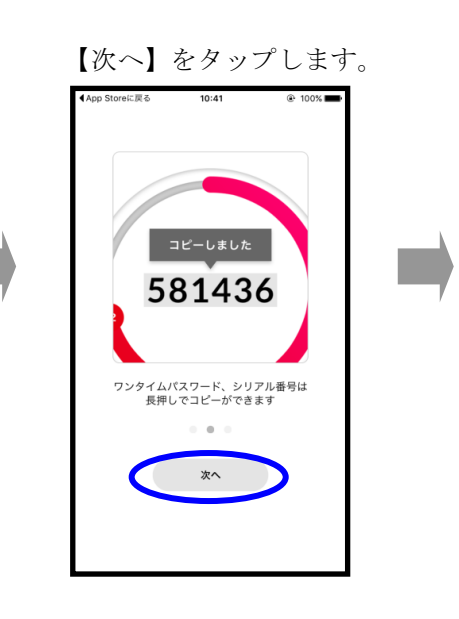

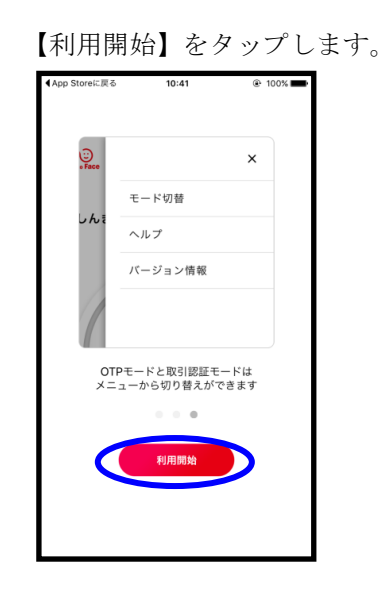

## ◆Androidでのインストール手順

①Google Play を起動し、 「しんきん」で検索します。

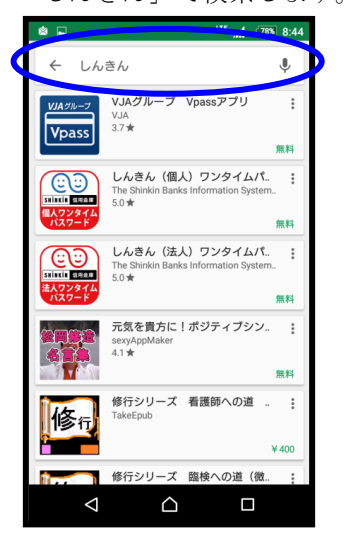

④インストール中の画面に なります。

この街と生きていく

SHİNKİN 信用金庫

インストール中

しんきん(法人)ワンタイムパ スワード

株式会社しんきん情報システムセン

ファイナンス 類似のアイテ

SHIREIN CEREN

1.4

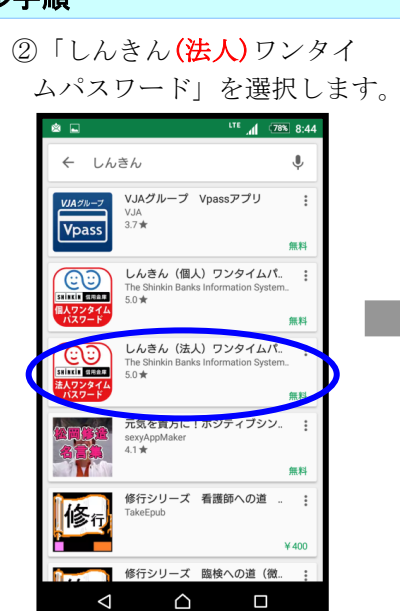

⑤インストール終了後、 【開く】をタップしてください。

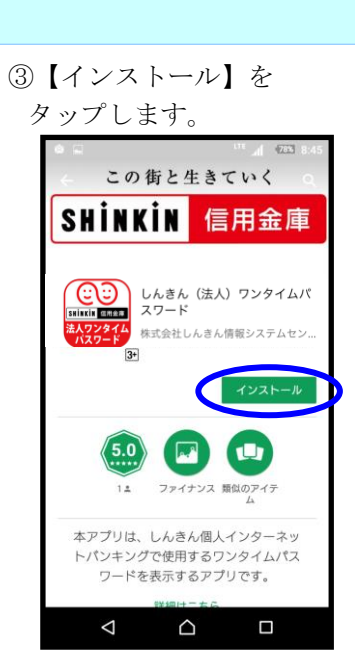

⑥利用規定をご一読いただき、 以後表示しないをチェックし、 【利用開始】をタップします。

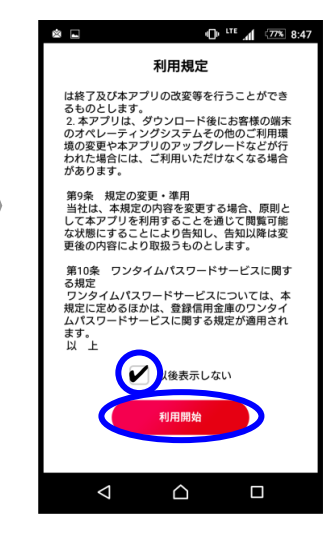

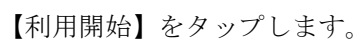

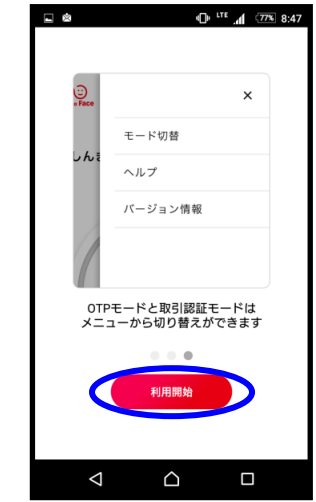

本アプリは、しんきん個人インターネッ トバンキングで使用するワンタイムパス ワードを表示するアプリです。  $\triangleleft$  $\bigcirc$  ⑦【次へ】をタップします。 58143

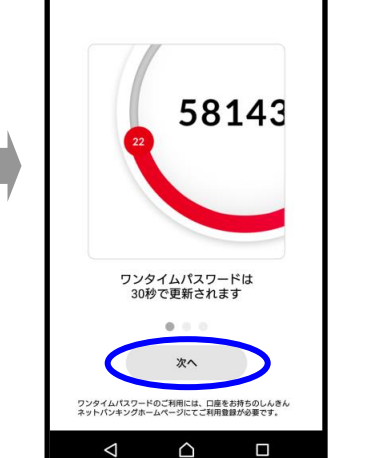

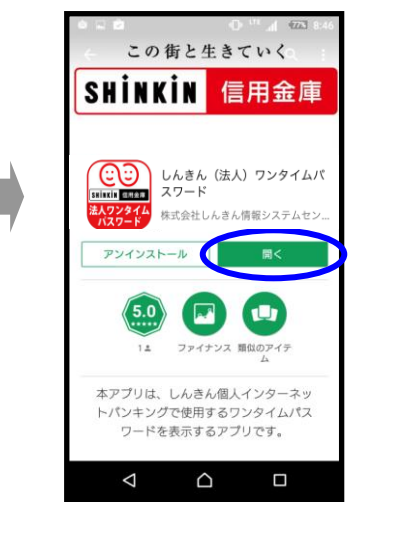

【次へ】をタップします。

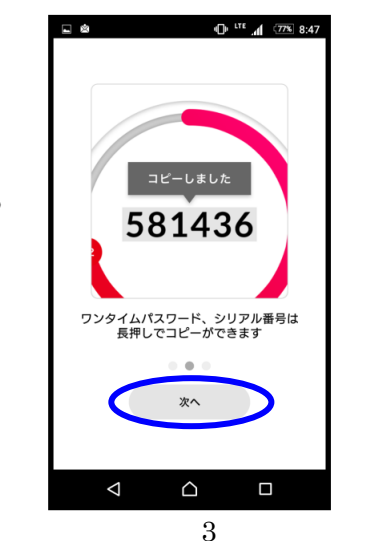

 ⑧セキュリティページのポップ アップが表示されますので、 【OK】をタップします。

①アプリが起動します。

⑨通話と管理の許可のポップ アップが表示されますので、【許可】をタップしてください。

? ≡

許可

■ 🛎 🕕 🗥 🖅 8:48

しんきんワンタイムパスワード

信用金庫に通話の発信 と管理を許可します か?

許可しない

シリアル番号

 $\triangle$ 

 $\bigtriangledown$ 

⑩アプリ利用のポップアップが 表示されますので、

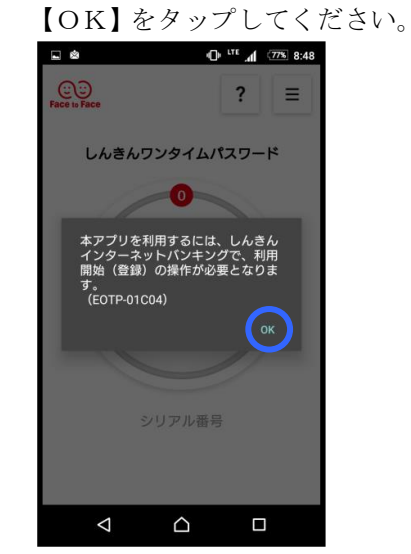

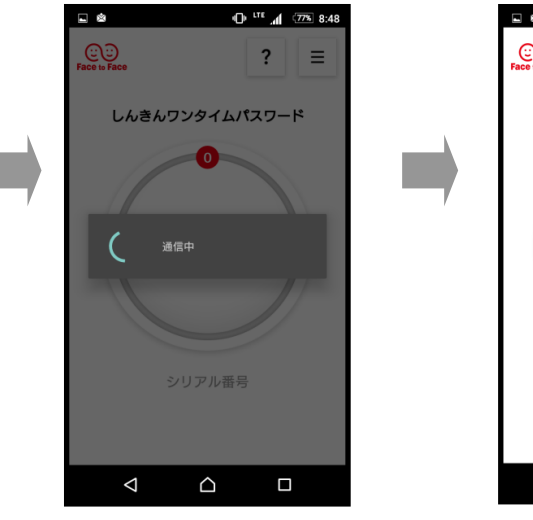

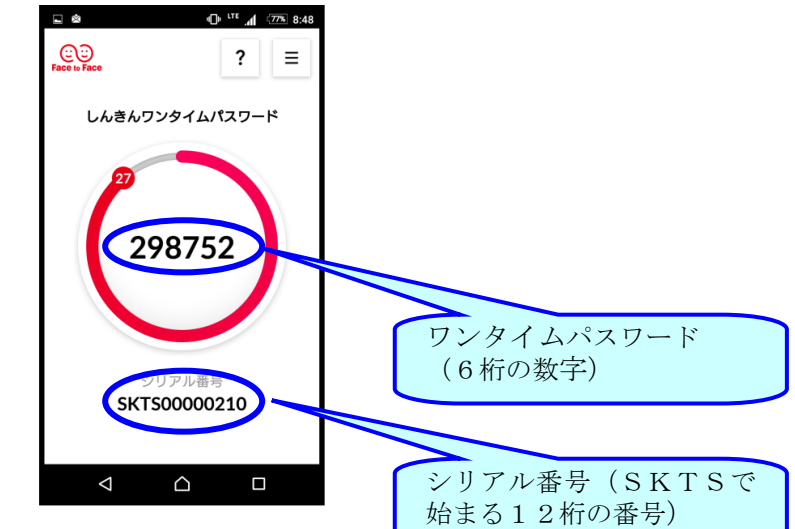

## 【「しんきん(法人)ワンタイムパスワード」の操作説明(モードの切替)】

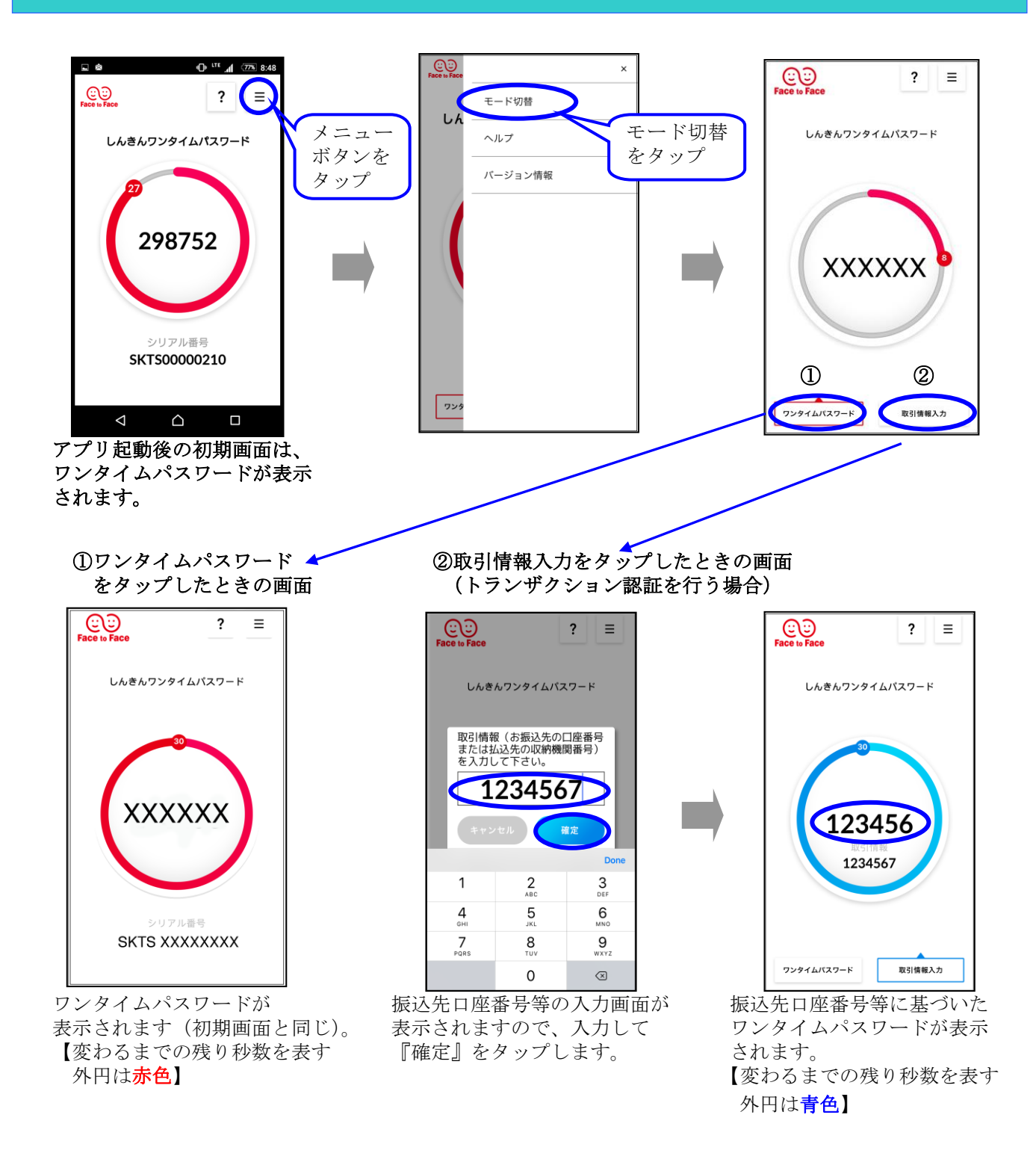

資金移動等を行われるとき、へきしんビジネスインターネットバンキングのワンタイム パスワード入力画面に操作手順が表示されます。 トランザクション認証を行うため取引情報を入力するときは、上記手順でモード切替 操作を行ってください。